## ELENCO DEI DOCUMENTI NECESSARI PER LA PRIMA ISCRIZIONE

## ALL' ALBO DEI MEDICI CHIRURGHI / ODONTOIATRI

• Domanda di iscrizione in bollo da €16,00

## Allegare:

- a) N°1 fotografia formato tessera oppure in formato digitale (jpeg);
- b) Fotocopia documento identità in corso di validità;
- c) Fotocopia codice fiscale o tessera sanitaria;
- d) Ricevuta del versamento di € 168,00 come "Tassa di Concessione Governativa", da versarsi a mezzo c/c postale n. 8003 intestato Agenzia delle Entrate con indicazione del codice tariffa: 8617.
- e) Ricevuta di Pagamento di € 150,00, quale Tassa Annuale Prima Iscrizione Albo Medici (oppure Odontoiatri)
- f) Ricevuta di pagamento di €15,00 per diritti di segreteria.
  Entrambi i pagamenti sono da effettuarsi <u>separatamente</u> tramite PAGOPA seguendo le istruzioni qui riportate:
  - 1) Accedere alla piattaforma all'indirizzo https://iris.rete.toscana.it/public/
  - 2) Cliccare sulla voce di menù PAGAMENTI SPONTANEI
  - 3) Nell'elenco degli Enti Pubblici che compare, scegliere ORDINE PROVINCIALE DEI MEDICI DI PRATO
  - 4) Selezionare il tipo di pagamento da effettuare
  - 5) Digitare l'importo del pagamento e inserire i dati richiesti (nella causale indicare: *Prima iscrizione*), dopodiché cliccare su continua
  - 6) Verificare i dati inseriti, digitare il codice di controllo e poi cliccare su aggiungi al carrello
  - 7) Al riepilogo, confermare cliccando su PAGA
  - 8) Digitare nuovamente il codice fiscale di chi effettua il versamento e la casella di posta elettronica alla quale ricevere la notifica dell'avvenuto pagamento. Quindi cliccare su PAGA
  - 9) Alla successiva schermata, scegliere se accedere con la propria identità digitale SPID, oppure se accedere con la propria e-mail
  - 10) Accettare la privacy policy e successivamente scegliere lo strumento di pagamento
  - 11)A questo punto verranno richiesti i riferimenti dello strumento di pagamento prescelto (carta di credito, carta di debito, home banking, PayPal, ecc.) e sulla base dello specifico strumento, si completerà la procedura di pagamento. Alla propria casella email arriverà la notifica dell'avvenuto pagamento con il link per scaricare la ricevuta. In ogni caso è sempre possibile recuperare la ricevuta tornando sul sito https://iris.rete.toscana.it/public/ e cliccando su STORICO PAGAMENTI. Inserendo il codice di pagamento inviato per e-mail e il codice di controllo e poi cliccando su CERCA, sarà possibile effettuare nuovamente il download della ricevuta.